1. Litsentsi tellimiseks vajuta vasakul menüü ribal "Litsentsid". Seejärel täida ära nõutud lahtrid. Klubide peakasutajatel, kellel on tehtud kasutaja ning see kinnitatud Mobiil-ID või ID kaardiga sisselogimisel, pakub süsteem eelmise aasta litsentse välja nime järgi.

| (D) Registreerimine  | LITSENTSI                  |                                                                                                    |  |
|----------------------|----------------------------|----------------------------------------------------------------------------------------------------|--|
| Minu registreeringud | Nimi *                     | Eve                                                                                                    |  |
| (Ra) Liteanteid      | Isikukoodi riik *          | Evelin Idarand                                                                                                    |  |
| Minu tulemured       | Isikukood *                | Isikukood                                                                                                    |  |
|                      | Sugu *                     | © Mees © Naine                                                                                                    |  |
| Tellimused           | Sünniaeg *                 |                                                                                                    |  |
|                      | Telefon *                  |                                                                                                    |  |
|                      | E-post *                   |                                                                                                    |  |
|                      | Elukoha aadress            |                                                                                                    |  |
|                      |                            | Näiteks: Regati pst. 1-213, 11911 Tallinn                                                                                      |  |
|                      | Klubiline kuuluvus *       | <ul> <li>Litsentsi taotleja kuulub EJL'i liikmesklubisse</li> <li>Litsentsi taotleja ei kuulu EJL'i liikmesklubisse</li> </ul> |  |
|                      | Litsentsipakett *          | •                                                                                                    |  |
|                      | Millisel kujul litsents? * |                                                                                                    |  |

2. Lahtrid täidetud, lisa tellimus ostukorvi

| eteenindus.ejl.ee   Iseteenir | nduskeskkond   💻 🚟 💳       |                                                           |                                                                                  |   | ಗೆ 🕡 | 8 Evelin Idaran |
|-------------------------------|----------------------------|-----------------------------------------------------------|----------------------------------------------------------------------------------|---|------|-----------------|
|                               | LITSENTSI 1                | ELLIMINE                                                  |                                                                                  |   |      |                 |
| Registreerimine               |                            |                                                           |                                                                                  |   |      |                 |
| Minu registreeringud          | Nimi *                     | Evelin                                                    | Idarand                                                                          |   |      |                 |
| E Litsentsid                  | Isikukoodi riik 🔺          | Eesti                                                     |                                                                                  | • |      |                 |
| (Č) Minu tulemused            | lsikukood *                | 49403090819                                               |                                                                                  |   |      |                 |
| € Arved                       | Sugu *                     | O Mees   Naine                                            |                                                                                  |   |      |                 |
| () Tellimused                 | Sünniaeg *                 | 9 ▼ märts                                                 | ▼ 1994 ▼                                                                         |   |      |                 |
|                               | Telefon *                  | +37253605100                                              |                                                                                  |   |      |                 |
|                               | E-post *                   | evelin.idarand@gmail.co                                   | m                                                                                |   |      |                 |
|                               | Elukoha aadress            |                                                           |                                                                                  |   |      |                 |
|                               |                            | Näiteks: Regati pst. 1-213                                | 11911 Tallinn                                                                    |   |      |                 |
|                               | Klubiline kuuluvus *       | © Litsentsi taotleja kuulu<br>® Litsentsi taotleja ei kuu | b <mark>EJL'i liikmesklubisse</mark><br>Ilu EJL <mark>'i liikmesklu</mark> bisse |   |      |                 |
|                               | Klubi                      | Klubi nimetus                                             | Klubi registrikood                                                               |   |      |                 |
|                               | Litsentsipakett *          | EJL kohtunik                                              | •                                                                                |   |      |                 |
|                               | Millicel kuiul liteente? * | Fuliteente - 30 €                                         |                                                                                  |   |      |                 |

3. Järgmise litsentsi tellimiseks mine uuesti menüüs "Litsentsid" ning täida ära järgmine taotlus. Vahepeal ostukorvi kinnitada ei ole vaja.

| iseteenindus.ejl.ee   Iseteenindus | keskkond 🕴 🚍 📰 💳           |                                                       |                                                                                      | ц<br>ц                                                                                    | () × EV     | elin Idarand 🗸 |
|------------------------------------|----------------------------|-------------------------------------------------------|--------------------------------------------------------------------------------------|-------------------------------------------------------------------------------------------|-------------|----------------|
|                                    | LITSENTSI TE               | ELLIMINE                                              |                                                                                      |                                                                                           |             |                |
| Registreerimine                    | Nimi *                     | Näidis                                                | Näidis                                                                               |                                                                                           |             |                |
| (A=) Litsentsid                    | Isikukoodi riik *          | Eesti                                                 |                                                                                      | •                                                                                         |             |                |
| () Minu tulemused                  | Isikukood *                | 49403090819                                           |                                                                                      |                                                                                           |             |                |
| € Arved                            | Sugu *                     | ○ Mees ● Naine                                        |                                                                                      |                                                                                           |             |                |
| () Tellimused                      | Sünniaeg *                 | 9 🔻 märts                                             | ▼ 1994 ▼                                                                             |                                                                                           |             |                |
|                                    | Telefon *                  | 53605100                                              |                                                                                      |                                                                                           |             |                |
|                                    | E-post *                   | ejl@ejl.ee                                            |                                                                                      |                                                                                           |             |                |
|                                    | Elukoha aadress            | Näiteks: Regati pst. 1-21                             | 3, 11911 Tallinn                                                                     |                                                                                           |             |                |
|                                    | Klubiline kuuluvus *       | ○ Litsentsi taotleja kuu<br>◉ Litsentsi taotleja ei k | lub EJL'i liikmesklubisse<br>uulu EJL'i liikmesklubisse                              |                                                                                           |             |                |
|                                    | Klubi                      | Klubi nimetus                                         | Klubi registrikood                                                                   |                                                                                           |             |                |
|                                    | Litsentsipakett *          | Hobirattur - 01.01.190                                | 0-31.12.2005 🔹                                                                       |                                                                                           |             |                |
|                                    | Millisel kujul litsents? * | E-litsents - 30 €                                     | •                                                                                    |                                                                                           |             |                |
|                                    | Lisateenused               | Nimetus                                               | Kirjeldus                                                                            |                                                                                           | Maksumus    | Soovid?        |
|                                    |                            | Sportlase kindlustus                                  | Kindlustuskaitse kehtib ainult EJL kalen<br>vahetult eelnenud kahel päeval kehtib ki | idris olevate jalgrattavõistluste ajal. Võistlust<br>indlustuskaitse ka treeningute ajal. | ele 26.00 € | Ei soovi 🔻     |
|                                    |                            |                                                       | Lisa ostukorvi                                                                       |                                                                                           |             |                |

4. Kui soovitud litsentside taotlused on tehtud kinnita tellimus ostukorvis.

|                      | Toode                                                |                                                                                          | Kogus        | Hind   | Kokku  |  |
|----------------------|------------------------------------------------------|------------------------------------------------------------------------------------------|--------------|--------|--------|--|
| Minu registreeringud |                                                      |                                                                                          | Nogus        | TIIIG  | Norra  |  |
| (A=) Litsentsid      | Hobirattur, e-litsents<br>Näidis Näidis, 494030908   | 19, naine                                                                                | 1            | 30.00€ | 30.00€ |  |
| හි) Minu tulemused   | EJL kohtunik, e-litsent<br>Evelin Idarand, 494030908 | IS<br>119. naine                                                                         | 1            | 30.00€ | 30.00€ |  |
| Arved                |                                                      | Kokku: 60.00 €                                                                           |              |        |        |  |
| Tellimused           | Kinkekaart võ                                        | ii sooduskood                                                                            |              |        |        |  |
|                      | Sisesta oma kinkekaardi u                            |                                                                                          |              |        |        |  |
|                      |                                                      | Rakenda                                                                                  |              |        |        |  |
|                      | <b>T</b> U" I                                        |                                                                                          |              |        |        |  |
|                      | l ellija andme                                       | d                                                                                        |              |        |        |  |
|                      | Tellija tüüp \star                                   | Eraisik      O Juriidline isik                                                           |              |        |        |  |
|                      | Aadress arvel                                        |                                                                                          |              |        |        |  |
|                      |                                                      | Juhul, kui soovite arvele aadressi, siis sisestage see siia lahtrisse. Näiteks: Laki 16, | 0621 Tallinn |        |        |  |
|                      | Kontaktisik *                                        | Evelin Idarand                                                                           |              |        |        |  |
|                      | E-post *                                             | evelin.idarand@gmail.com                                                                 |              |        |        |  |
|                      | Telefon *                                            | +37253605100                                                                             |              |        |        |  |
|                      |                                                      | Näiteks: +372 5106519                                                                    |              |        |        |  |
|                      | M <sup>2</sup> alaan ad                              |                                                                                          |              |        |        |  |
|                      | Warkused                                             |                                                                                          |              |        |        |  |
|                      |                                                      |                                                                                          |              |        |        |  |
|                      |                                                      |                                                                                          |              |        |        |  |

| (D) Registreerimine  | Toode                                         |                                 | Hind        | Kogus | Koki  |
|----------------------|-----------------------------------------------|---------------------------------|-------------|-------|-------|
| Minu registreeringud |                                               |                                 |             |       |       |
| (AE) Litsentsid      | Hobirattur, e-litsen<br>Näidis Näidis, 494030 | ts<br>90819, naine              | 30.00€      | 1     | 30.00 |
| Minu tulemused       | EJL kohtunik, e-lit:<br>Evelin Idarand, 49403 | ients<br>190819, naine          | 30.00 €     | 1     | 30.00 |
| € Arved              |                                               | Kokku: 60.00 €                  |             |       |       |
| () Tellimused        | Tellija andme                                 | d                               |             |       |       |
|                      | Kontaktisik                                   | Evelin Idarand                  |             |       |       |
|                      | Telefon                                       | +37253605100                    |             |       |       |
|                      | E-post                                        | evelin.idarand@gmail.com        |             |       |       |
|                      |                                               | Tagaai tallimusa andmaid muutma | ta tollimus |       |       |

5. Kui taotluste tegija ei ole tellimuse eest maksja, vali maksmine ülekandega.

| iseteenindus.ejl.ee   Iseteenindus       | skeskkond 🕴 🗖 🖼 💻                                         |                                                                 | れの                                            | 义 Evelin Idarand 🗸 |
|------------------------------------------|-----------------------------------------------------------|-----------------------------------------------------------------|-----------------------------------------------|--------------------|
| Registreerimine     Minu registreeringud | TELLIMUS N<br>Tahelepanu: Tellimus on es<br>Teorsta makse | IUMBER 913985                                                   |                                               |                    |
| E Litsentsid                             | Tellimuse number                                          | 913985                                                          |                                               |                    |
| () Minu tulemused                        | Kontaktisik                                               | Evelin Idarand                                                  |                                               |                    |
| € Arved                                  | Telefon                                                   | +37253605100                                                    |                                               |                    |
| (J) Tellimused                           | E-post                                                    | evelin.idarand@gmail.com                                        |                                               |                    |
|                                          | Makseviis                                                 | Ülekanne                                                        |                                               |                    |
|                                          | Tellimuse read                                            |                                                                 | Hind                                          | Kogus Hind kokku   |
|                                          | Hobirattur, e-litsents                                    |                                                                 | 30.00€                                        | 1 30.00€           |
|                                          | EJL kohtunik, e-litsents                                  |                                                                 | 30.00€                                        | 1 30.00€           |
|                                          | Tellimuse lõppsumma                                       | 60.00 €                                                         |                                               |                    |
|                                          | Staatus                                                   | Tasumata                                                        |                                               |                    |
|                                          | Tellimise aeg                                             | 14.05.2019 10:31                                                |                                               |                    |
|                                          | Maksmine<br>Tellimus on esitatud, kuid tel<br>teostamist. | limuse eest on tasumata. Palun valige sobiv makseviis ja teosta | ge makse. Tellimus täidetaks<br>V <b>VISA</b> | e pärast makse     |
|                                          |                                                           | Maksan ülekandega                                               |                                               |                    |

6. Saada maksjale tellimuse kinnitus PDF failina, mille alusel saab ülekande teostada. Peale makse laekumist saadetakse meilile ka arve.

|                      | ÜLEKA                             | NDE TEGEMISEKS VAJALIKUD ANDMED                                                                  |
|----------------------|-----------------------------------|--------------------------------------------------------------------------------------------------|
| Registreerimine      | Casis simi                        |                                                                                                  |
| Minu registreeringud | Pangakonto                        | EE707700771002292954                                                                             |
| Liteonteid           | Viitenumber                       | 9139859                                                                                          |
|                      | Makseselgitus                     | Tellimus number 913985                                                                           |
| nu tulemused         | Summa                             | 60.00 €                                                                                          |
| ) Arved              | BIC/SWIFT                         | LHVBEE22                                                                                         |
|                      | Pank                              | AS LHV Pank, code 689, Tartu mnt 2, Tallinn 10145, Estonia                                       |
| ) Tellimused         | Tagasi tellin<br>Tellimus täideta | nuse juurde<br>akse pärast seda, kui ülekanne on meleni jõudnud. Tellimuse kinnitus PDF fallina. |

7. Litsentsid muutuvad EJL lehel aktiivseks pärast makse laekumist. Kõik aktiivsed litsentsid on leitavad siit: <u>https://www.ejl.ee/litsentsi-nimekiri/</u>